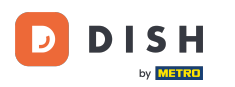

#### Click Content under Design and content.

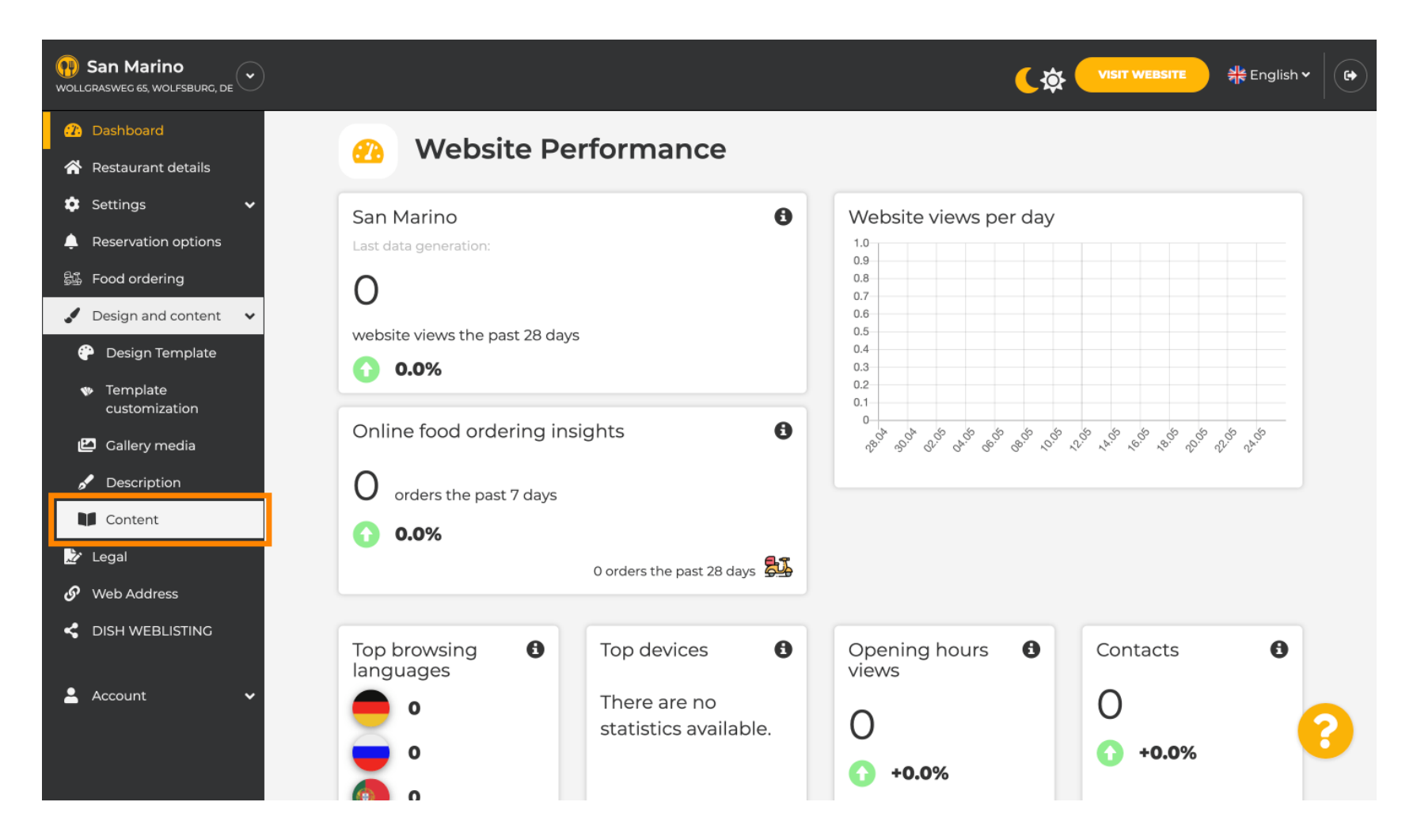

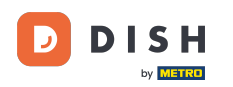

### Create content block at the desired position. We recommend to position it under "About Us"

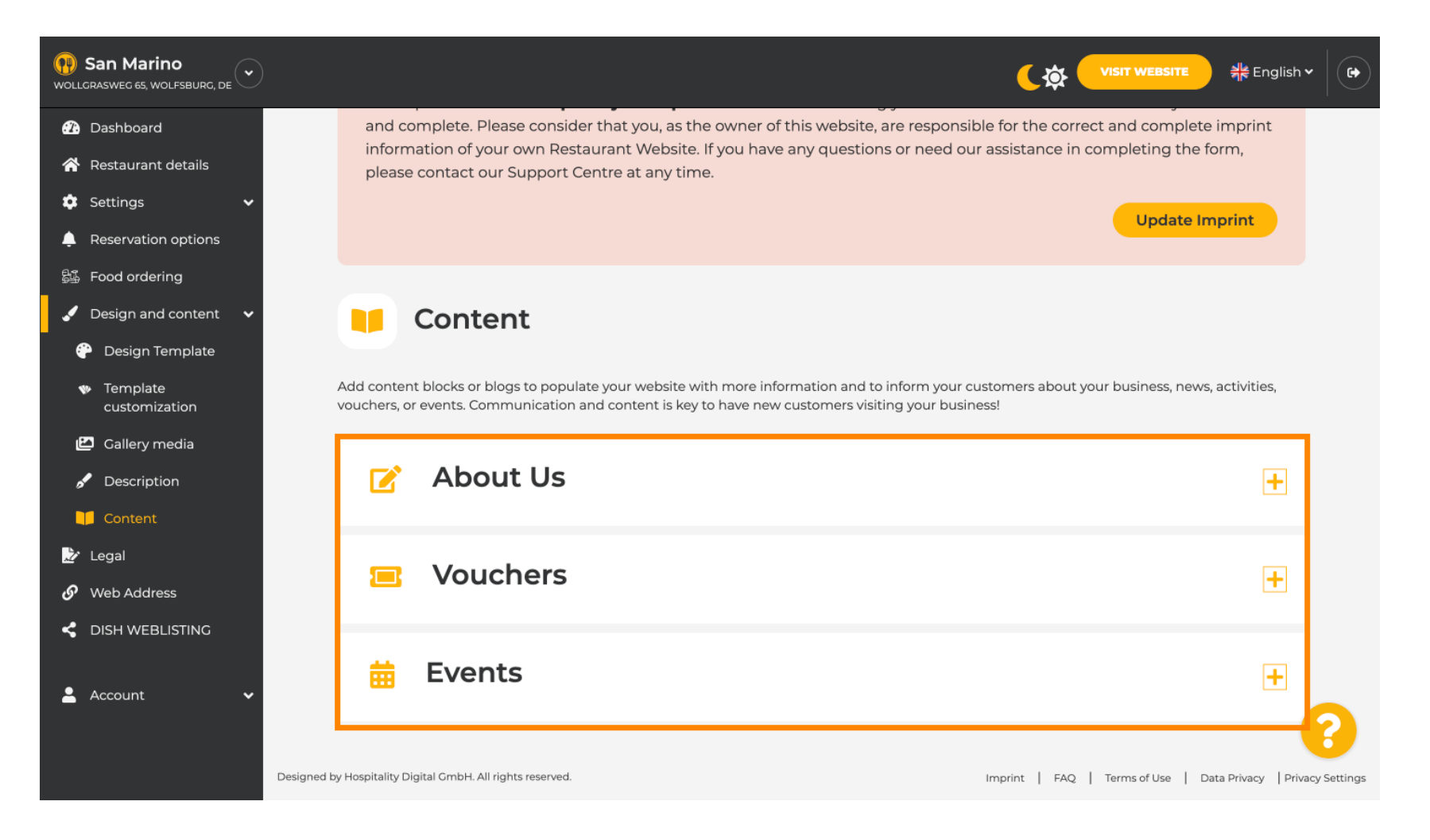

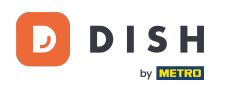

### Click ADD A CONTENT BLOCK.

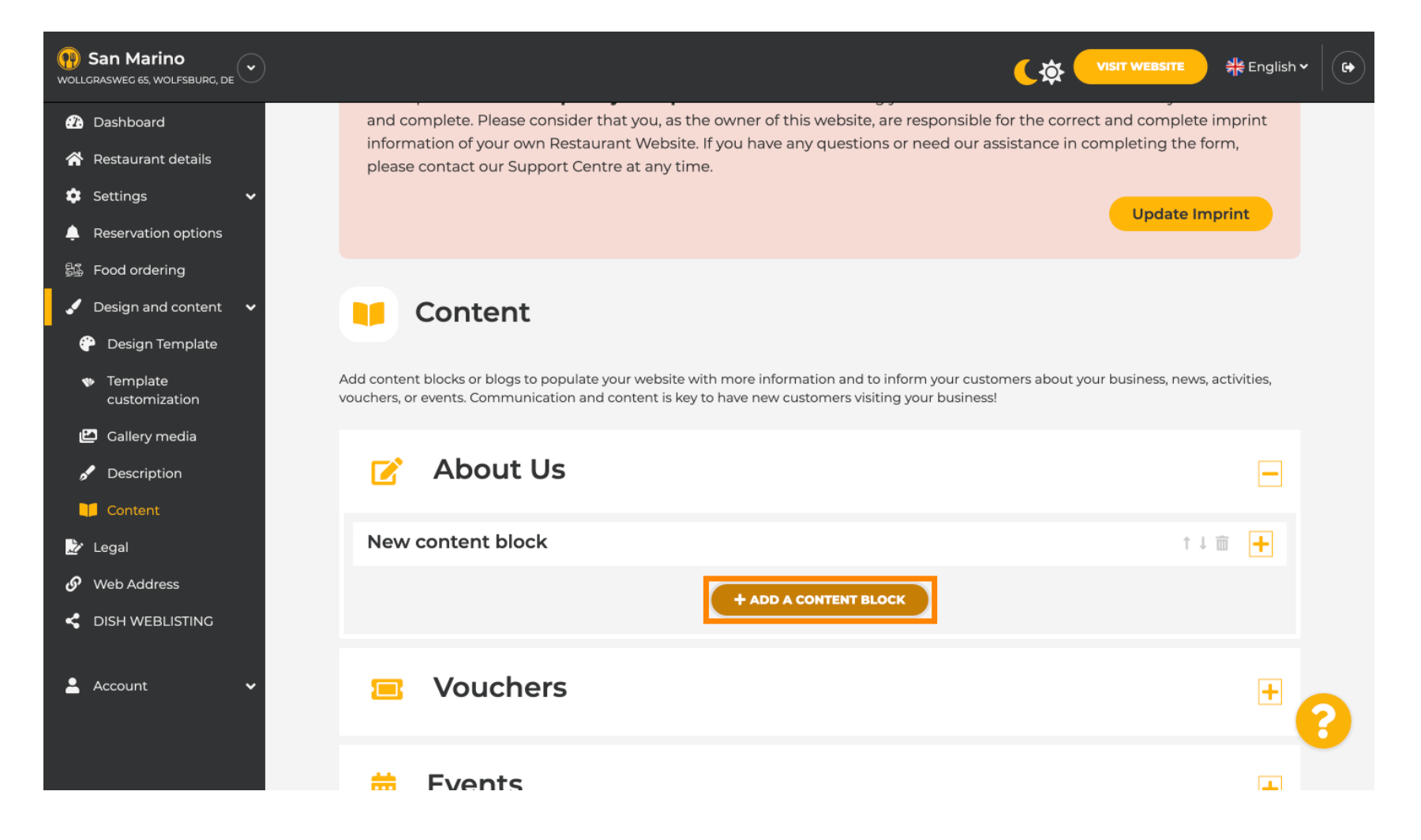

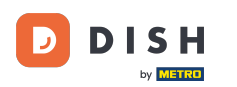

## Type in the Title of the new content. E.g.: Your order via WhatsApp

| <b>San Marino</b><br>Wollgrasweg 65, Wolfsburg, de  |                                                                            |                                       | $\mathbf{O}$ |
|-----------------------------------------------------|----------------------------------------------------------------------------|---------------------------------------|--------------|
| 🕜 Dashboard                                         | - About 05                                                                 |                                       |              |
| 👚 Restaurant details                                | New content block                                                          | ↑↓ m 💻                                |              |
| 🔹 Settings 🛛 🗸                                      |                                                                            |                                       |              |
| Reservation options                                 | Title*                                                                     | Picture                               |              |
| 歸 Food ordering                                     | Tavt t                                                                     |                                       |              |
| 🖌 Design and content 🛛 🗸                            | B I                                                                        |                                       |              |
| 💮 Design Template                                   | Style 🔚 🖙 Ç                                                                |                                       |              |
| <ul> <li>Template</li> <li>customization</li> </ul> |                                                                            |                                       |              |
| 🖆 Gallery media                                     |                                                                            | UPLOAD FROM DEVICE                    |              |
| 🖋 Description                                       |                                                                            |                                       |              |
| Content                                             |                                                                            |                                       |              |
| 🏂 Legal                                             |                                                                            |                                       |              |
| 🔗 Web Address                                       | 0/300                                                                      |                                       |              |
| < DISH WEBLISTING                                   | Link • Predefined titles Custom title                                      |                                       |              |
| 💄 Account 🛛 🗸                                       | Read More                                                                  |                                       |              |
|                                                     | Predefined titles will automatically translate into your website language. | · · · · · · · · · · · · · · · · · · · |              |
|                                                     | https://www                                                                |                                       |              |

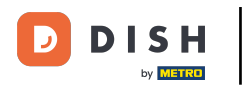

## Describe the block by typing in the desired text. E.g.: Write us on WhatsApp

| San Marino     wollcrasweg 65, wolfsburg, de                                                            |            |                                                                            |         |                     | नेहें English 🗸 | () |
|----------------------------------------------------------------------------------------------------|------------|----------------------------------------------------------------------------|---------|---------------------|-----------------|----|
| 2 Dashboard                                                                                             |            | <del>Jul 05</del>                                                          |         |                     |                 |    |
| <ul> <li>Restaurant details</li> <li>Settings</li> </ul>                                                | New conten | t block                                                                    |         | Ť.                  |                 |    |
| Reservation options                                                                                     | Title*     | Your order via WhatsApp                                                    | Picture |                     |                 |    |
| <ul> <li>➢ Food ordering</li> <li>✓ Design and content</li> <li>✓</li> <li>↔ Design Template</li> </ul> | Text *     |                                                                            |         |                     |                 |    |
| <ul> <li>Template</li> <li>customization</li> </ul>                                                     |            | 1                                                                          |         |                     |                 |    |
| 🖆 Callery media                                                                                         |            |                                                                            |         | UPLOAD FROM DEVICE  |                 |    |
| 🖋 Description                                                                                           |            |                                                                            |         | SELECT FROM GALLERY |                 |    |
| Content                                                                                                 |            |                                                                            |         |                     |                 |    |
| 🌛 Legal                                                                                                 |            |                                                                            |         |                     |                 |    |
| 🔗 Web Address                                                                                           |            | 0/300                                                                      |         |                     |                 |    |
| CISH WEBLISTING                                                                                         | Link       | • Predefined titles Custom title                                           |         |                     |                 |    |
| 💄 Account 🗸 🗸                                                                                           |            | Read More                                                                  |         |                     |                 |    |
|                                                                                                    |            | Predefined titles will automatically translate into your website language. |         |                     |                 | ?  |
|                                                                                                    |            | https://www                                                                |         |                     |                 |    |

D

• To set the individual button-title on the website, click Custom title. Button are not displayed in the design template "Classic" mode.

| San Marino     wollcrasweg 65, wolfsburg, de        |            |                                                                            |         |                     | English ♥ |   |
|-----------------------------------------------------|------------|----------------------------------------------------------------------------|---------|---------------------|-----------|---|
| Dashboard                                           |            |                                                                            |         |                     |           |   |
| Restaurant details                                  | New conten | t block                                                                    |         | t J                 | i 🖬 💻     |   |
| 🔹 Settings 🛛 🗸                                      |            |                                                                            |         |                     |           |   |
| Reservation options                                 | Title*     | Your order via WhatsApp                                                    | Picture |                     |           |   |
| 歸 Food ordering                                     | Tayt *     |                                                                            |         |                     |           |   |
| 🖌 Design and content 🛛 🗸                            | lext       |                                                                            |         |                     |           |   |
| 🔐 Design Template                                   |            |                                                                            |         |                     |           |   |
| <ul> <li>Template</li> <li>customization</li> </ul> |            | Write us on WhatsApp                                                       |         |                     |           |   |
| 🖆 Gallery media                                     |            |                                                                            |         | UPLOAD FROM DEVICE  |           |   |
| 🖋 Description                                       |            |                                                                            |         | SELECT FROM GALLERY |           |   |
| 🔰 Content                                           |            |                                                                            |         |                     |           |   |
| 🌛 Legal                                             |            |                                                                            |         |                     |           |   |
| 🔗 Web Address                                       |            | 20/300                                                                     |         |                     |           |   |
| CISH WEBLISTING                                     | Link       | Predefined titles     Custom title                                         |         |                     |           |   |
| 🛓 Account 🗸 🗸                                       |            | Read More                                                                  |         |                     |           |   |
|                                                     |            | Predefined titles will automatically translate into your website language. |         |                     |           | 2 |
|                                                     |            | https://www                                                                |         |                     |           |   |

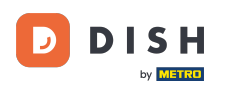

## Type in the individual button-title. E.g.: Click to Chat

| San Marino     wollcrasweg 65, wolfsburg, de        |            |                                                                    |         |                     | ♣ English ♥ G● |
|-----------------------------------------------------|------------|--------------------------------------------------------------------|---------|---------------------|----------------|
| Dashboard                                           |            |                                                                    |         |                     |                |
| 🖀 Restaurant details                                | New conten | t block                                                            |         | t I                 | ā 🗕            |
| 🔹 Settings 🗸 🗸                                      |            |                                                                    |         |                     |                |
| Reservation options                                 | Title*     | Your order via WhatsApp                                            | Picture |                     |                |
| 歸 Food ordering                                     | Toyt *     |                                                                    |         |                     |                |
| 🖌 Design and content 🛛 🗸                            | lext       |                                                                    |         |                     |                |
| - 💬 Design Template                                 |            |                                                                    |         |                     |                |
| <ul> <li>Template</li> <li>customization</li> </ul> |            | Write us on WhatsApp                                               |         |                     |                |
| 🖆 Gallery media                                     |            |                                                                    |         | UPLOAD FROM DEVICE  |                |
| 🖋 Description                                       |            |                                                                    |         |                     |                |
| 🔰 Content                                           |            |                                                                    |         | SELECT FROM GALLERY |                |
| 🏂 Legal                                             |            |                                                                    |         |                     |                |
| 🔗 Web Address                                       |            | 20/300                                                             |         |                     |                |
| CISH WEBLISTING                                     | Link       | Predefined titles 🥚 Custom title                                   |         |                     |                |
| 🛓 Account 🗸                                         |            | Enter your link title here                                         |         |                     |                |
|                                                     |            | your custom title will not translate into your website's language! |         |                     | 6              |
|                                                     |            | https://www                                                        |         |                     |                |

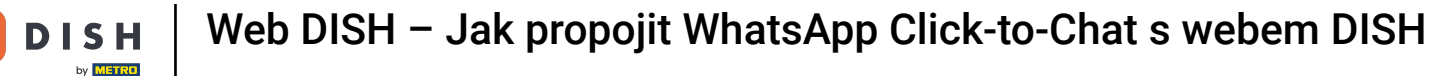

T

# Now insert or type in the Click to Chat link of your WhatsApp number. How to create your own WhatsApp Click to Chat link you can read here: https://faq.whatsapp.com/5913398998672934

| <b>San Marino</b><br>Wollgrasweg 65, Wolfsburg, de  |        |                                                                    |         |                     | <del>콁k</del> English ✔ |
|-----------------------------------------------------|--------|--------------------------------------------------------------------|---------|---------------------|-------------------------|
| 🕐 Dashboard                                         | Title* | Your order via WhatsApp                                            | Picture |                     |                         |
| 🖀 Restaurant details                                |        |                                                                    |         |                     |                         |
| 🔹 Settings 🛛 🗸                                      | Text * | B I                                                                |         | <u> </u>            |                         |
| Reservation options                                 |        |                                                                    |         |                     |                         |
| 歸 Food ordering                                     |        | Write us on WhatsApp                                               |         |                     |                         |
| 🖌 Design and content 🛛 🗸                            |        | write us on whatsApp                                               |         |                     |                         |
| 🕐 Design Template                                   |        |                                                                    |         | UPLOAD FROM DEVICE  |                         |
| <ul> <li>Template</li> <li>customization</li> </ul> |        |                                                                    |         | SELECT FROM GALLERY |                         |
| 🖆 Gallery media                                     |        |                                                                    |         |                     |                         |
| 🖋 Description                                       |        | =                                                                  |         |                     |                         |
| Content                                             | Link   | ZU/SUU                                                             |         |                     |                         |
| 📩 Legal                                             |        | Predefined titles Custom title                                     |         |                     |                         |
| 🔗 Web Address                                       |        | Click to Order                                                     |         |                     |                         |
| < DISH WEBLISTING                                   |        | your custom title will not translate into your website's language! |         |                     |                         |
| 🛓 Account 🗸 🗸                                       |        | https://www                                                        |         |                     | 2                       |
|                                                     |        | H SAVE                                                             |         |                     |                         |

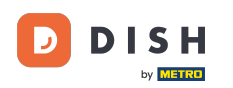

## • To make this more inviting, you can upload an image. The image must be 500x500 pixel.

| () San Marino<br>wollgrasweg 65, wolfsburg, de      |                                                                    |                                   |
|-----------------------------------------------------|--------------------------------------------------------------------|-----------------------------------|
| Dashboard      Titl                                 | Your order via WhatsApp                                            | Picture                           |
| 😤 Restaurant details                                |                                                                    |                                   |
| 🗘 Settings 🗸 Text                                   | * <b>B</b> I                                                       |                                   |
| Reservation options                                 |                                                                    | Chat on WhatsApp                  |
| 歸 Food ordering                                     |                                                                    |                                   |
| 🖌 Design and content 🛛 🗸                            | Write us on WhatsApp                                               |                                   |
| \Upsilon Design Template                            |                                                                    | REDLACE FROM DEVICE               |
| <ul> <li>Template</li> <li>customization</li> </ul> |                                                                    | REPLACE FROM GALLERY DELETE IMAGE |
| 🖆 Gallery media                                     |                                                                    |                                   |
| 🖋 Description                                       | =                                                                  |                                   |
| Content                                             | 20/300                                                             |                                   |
| 🏂 Legal                                             | Predefined titles • Custom title                                   |                                   |
| 𝔗 Web Address                                       | Click to Order                                                     |                                   |
| CISH WEBLISTING                                     | your custom title will not translate into your website's language! |                                   |
| 💄 Account 🛛 🗸                                       | https://wa.me/1XXXXXXXXXX                                          |                                   |
|                                                     |                                                                    |                                   |

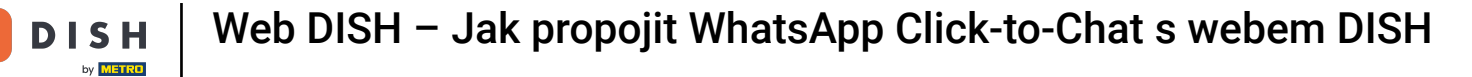

## Scroll down and click Save.

D

| San Marino     wollcrasweg 65, wolfsburg, de                                                                                    |                                                                                                    | <b>र क्र visit Website</b> और English ~                  |
|----------------------------------------------------------------------------------------------------|----------------------------------------------------------------------------------------------------|----------------------------------------------------------|
| Dashboard     Title*     Restaurant details                                                                                     | Your order via WhatsApp                                                                                                    | Picture                                                  |
| ☆     Settings     ✓     Text *       ▲     Reservation options        ⑤     Food ordering       ✓     Design and content     ✓ | B     I       Image: Image: Ima | Chat on WhatsApp                                         |
| <ul> <li>Design Template</li> <li>Template customization</li> <li>Gallery media</li> <li>Description</li> </ul>                 |                                                                                                    | REPLACE FROM DEVICE<br>REPLACE FROM GALLERY DELETE IMAGE |
| Content Link                                                                                                    | 20/300<br>Predefined titles • Custom title                                                                                                    |                                                          |
| 🔗 Web Address                                                                                                    | Click to Order                                                                                                    |                                                          |
| CISH WEBLISTING                                                                                                    | your custom title will not translate into your<br>website's language!                                                                                                    |                                                          |
| 💄 Account 🗸                                                                                                    | https://wa.me/IXXXXXXXXXXX                                                                                                    | 8                                                        |

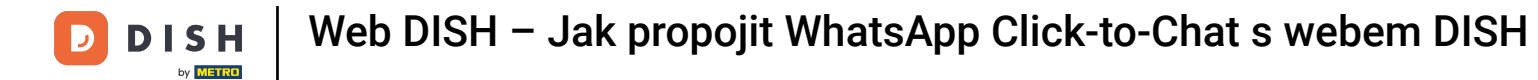

## • Now check if everything has worked. To do this, click on VISIT WEBSITE.

| San Marino     wollgrasweg 65, wolfsburg, de        |         |                                                                    |                                   | lish 🗸 🛛 🚱 |
|-----------------------------------------------------|---------|--------------------------------------------------------------------|-----------------------------------|------------|
| 🕐 Dashboard                                         | Title*  | Your order via WhatsApp                                            | Picture                           |            |
| 🚷 Restaurant details                                |         |                                                                    |                                   |            |
| 🔹 Settings 🛛 🗸                                      | Text *  | B I                                                                |                                   |            |
| Reservation options                                 |         | E E © ¢                                                            | Chat on WhatsApp                  |            |
| 歸 Food ordering                                     |         |                                                                    |                                   |            |
| 🖌 Design and content 🛛 🗸                            |         | Write us on WhatsApp                                               |                                   |            |
| 💮 Design Template                                   |         |                                                                    | REPLACE FROM DEVICE               |            |
| <ul> <li>Template</li> <li>customization</li> </ul> |         |                                                                    | REPLACE FROM GALLERY DELETE IMAGE |            |
| 🖆 Gallery media                                     |         |                                                                    |                                   |            |
| 🖋 Description                                       |         |                                                                    |                                   |            |
| Content                                             | 1 to be | 20/300                                                             |                                   |            |
| 🌛 Legal                                             | LINK    | Predefined titles 🥚 Custom title                                   |                                   |            |
| 🔗 Web Address                                       |         | Click to Order                                                     |                                   |            |
| dish weblisting                                     |         | your custom title will not translate into your website's language! |                                   |            |
| 💄 Account 🛛 🗸                                       |         | https://wa.me/1XXXXXXXXXX                                          |                                   |            |
|                                                     |         | H SAVE                                                             |                                   | <b>K</b>   |

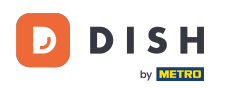

### This is what it could look like. That's it. You're done.

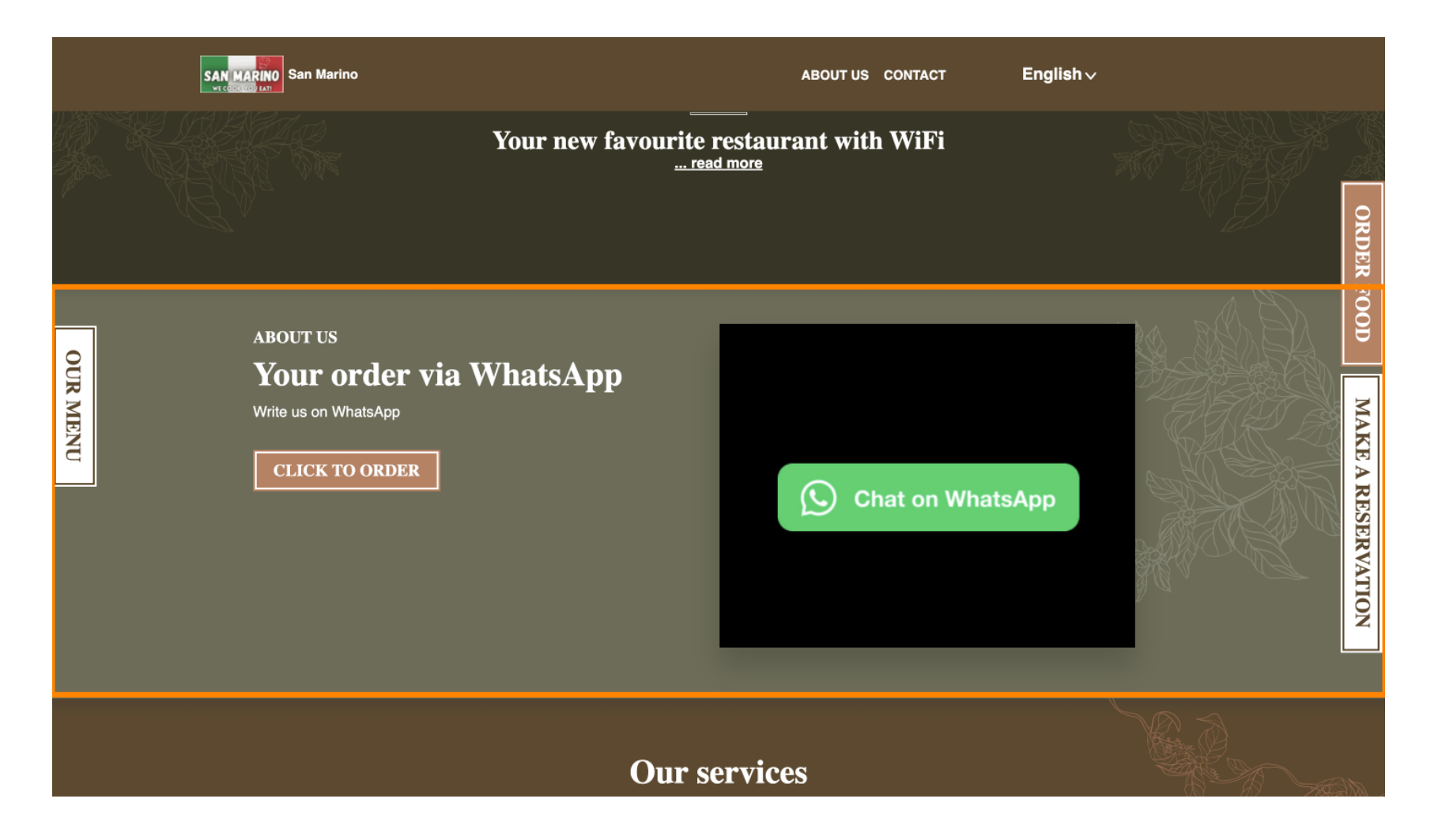

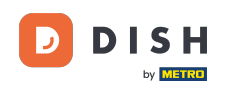

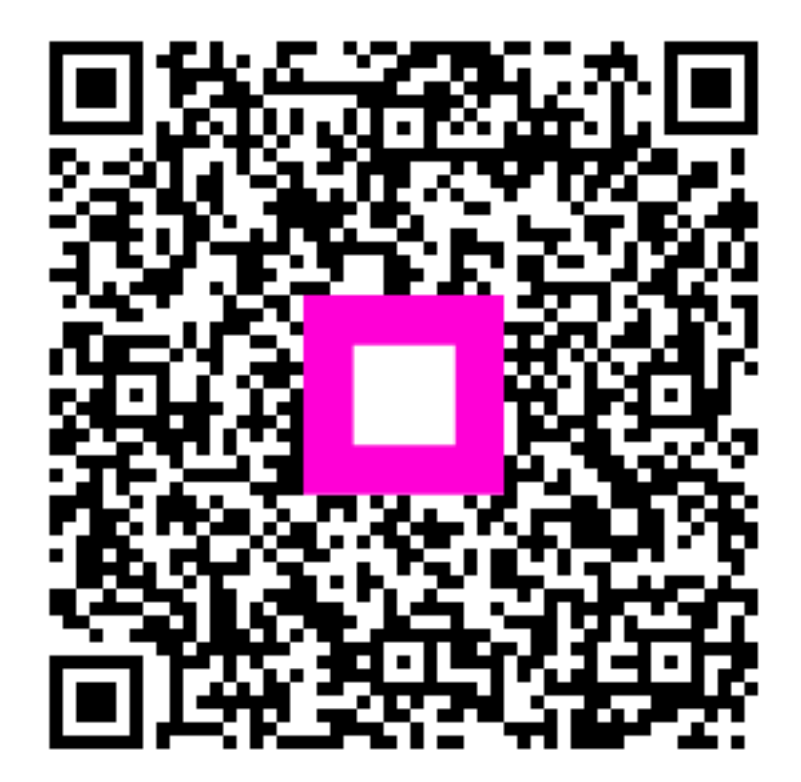

Skenováním přejděte do interaktivního přehrávače